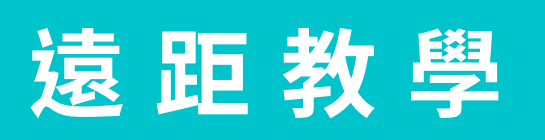

## **Distance Learning**

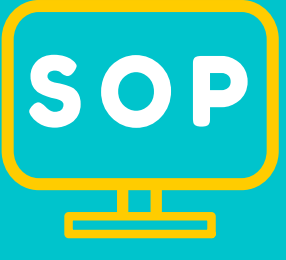

#### 確認硬體設備

- 確認電腦、平板
- 個人化設備(麥克風、耳機)
- 網路設備

#### 直播教學平台

- 選擇直播教學平台 Jitsi Meet 、 Microsoft Teams、 Cisco WebEx、 Google Meet
- 安裝直播軟體
- 註冊帳號並登入

整備

增能

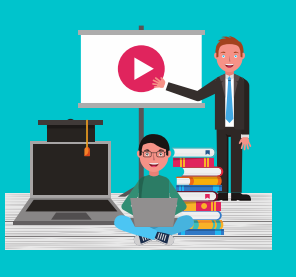

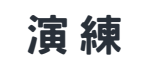

#### 確認軟體&帳號

- 申請直播平台帳號
- 教育Open ID
- Google 帳號

#### 數位教學教材、平台

- 因材網、均一、學習吧 COOL ENGLISH...
- 電子書
- 教師自製教材

#### 老師

- 熟悉直播軟體操作
- 上傳課程教材
- 提前申請視訊會議室
- 公布課表(上課日期、時間、科目)
- 會議室連結、密碼

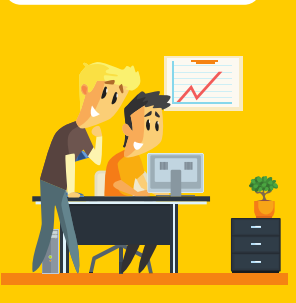

- 學生
- 熟悉直播軟體操作
- 取得課表(上課日 期、時間、科目)
- 會議室連結

- 課前10分鐘開起直播,
- 點名、開始授課
- 觀察學生上課狀況
- 給予適當反饋、指派學習任務

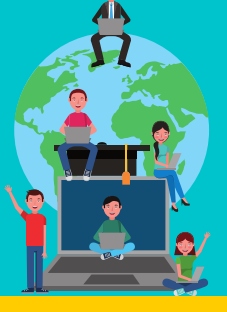

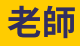

- 作業批改
- 回覆學生問題留言
- 追蹤學生學習狀況

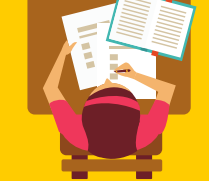

課後

#### 學生

• 進行老師指派之學習任務, 練習或作業並繳交。

親師牛溝通管道保持暢通

資料提供: 義興雙語創興小學

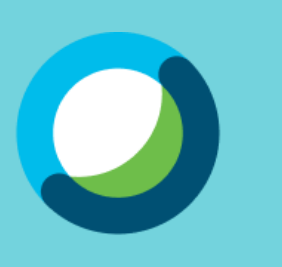

Webex

操作說明

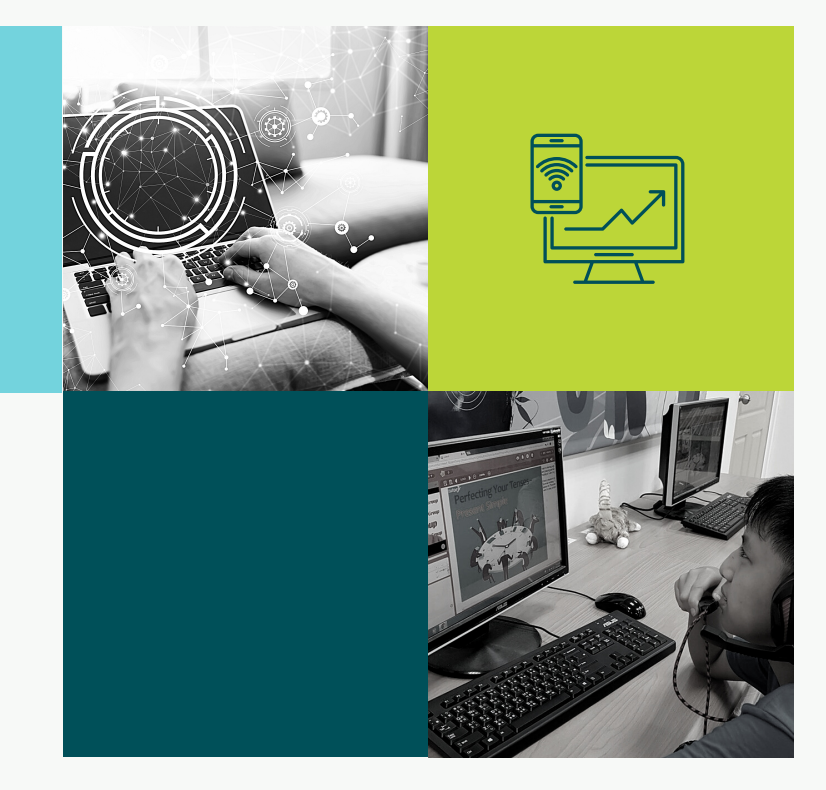

#### - 簡要流程-

| 1. | 下載並安裝 | Webex | 線上會議程式 | Ρ. |
|----|-------|-------|--------|----|
| ١. | 下戦业女衮 | webex | 脉上曾硪性丸 | г. |

- 2. 註冊 Webex 帳戶 P. 3
- 3. 開啟 Webex 並登入已註冊之帳號 P. 4
   密碼
- 4. 依教師需求做相關設定 P. 5
- 5. Webex 相關功能說明 P. 6
  - 檔案共享
  - 畫面共享
- 6. 將會議網址及會議室號碼分享給欲 P.9
   參與會議的學生

#### - 學生操作流程 - P.10

- 1. 下載並安裝 Webex 線上會議程式
- 2. 開啟 Webex ,點選加入會議
- 3. 輸入教師傳送的會議室號碼
- 4. 輸入學生座號+名字
- 5. 輸入已註冊之帳號 (可用自己的帳

號或共用帳號: 123@gmail.com)

6. 加入會議

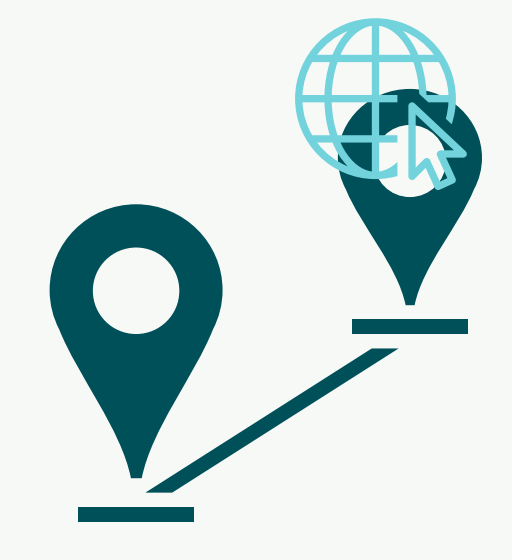

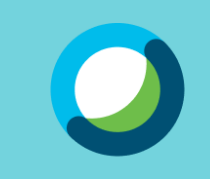

1. 下載並安裝 Webex 線上會議程式

#### 1) 搜尋 「Webex」,點選下載

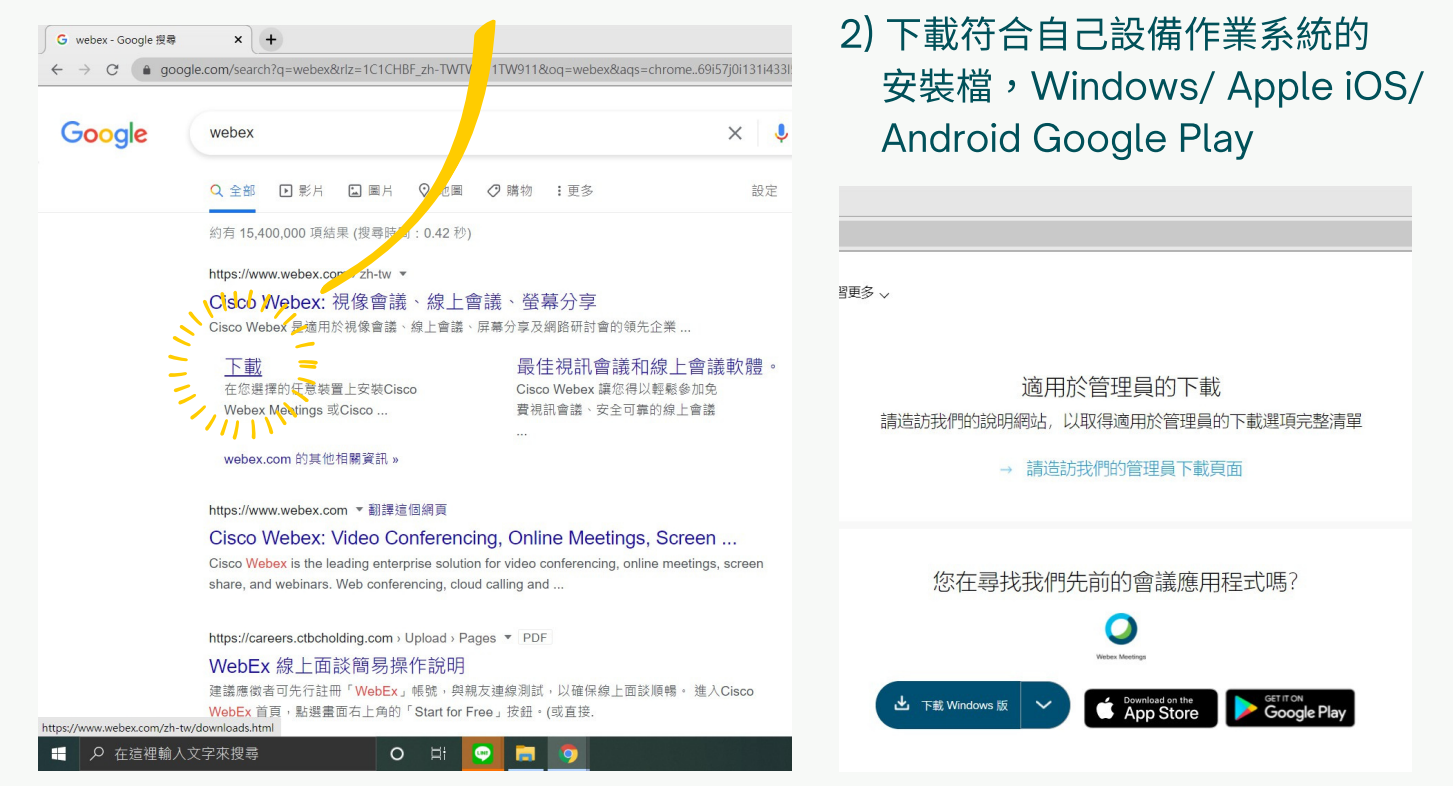

#### 3) 下載完成後,開啟安裝檔開始安裝程式

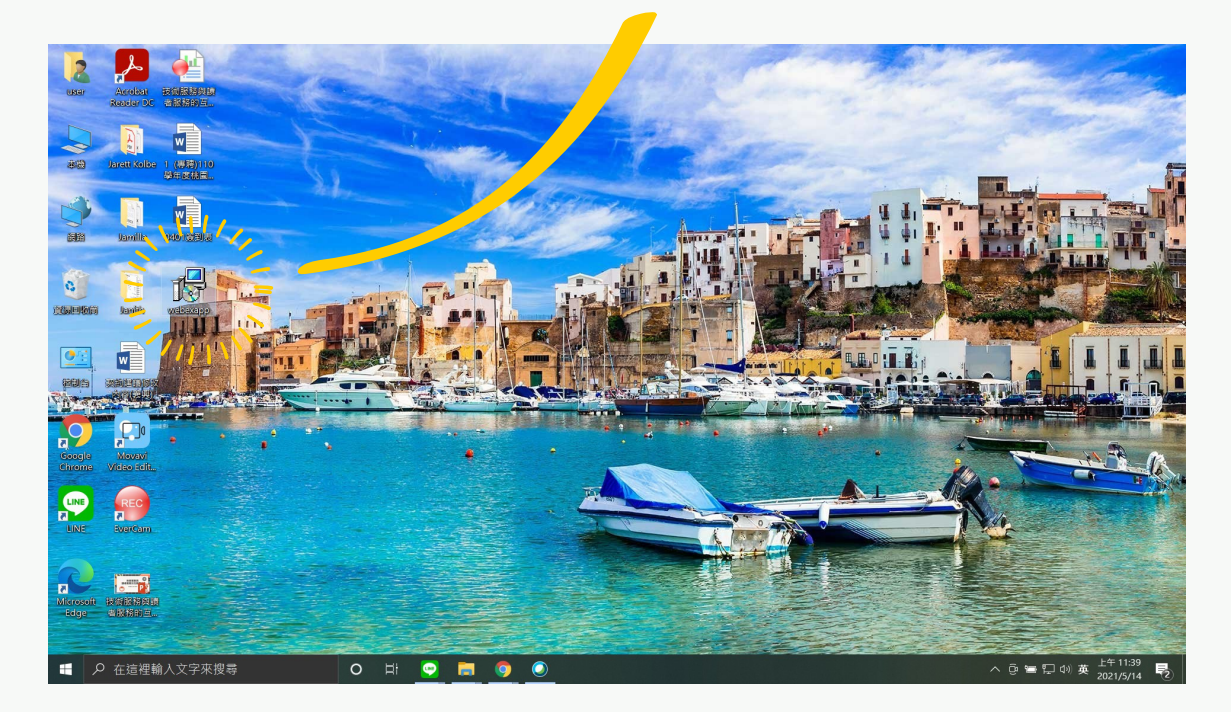

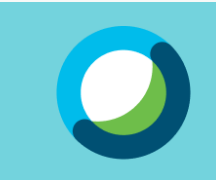

#### 1. 下載並安裝 Webex 線上會議程式

#### 4) 安裝 Webex ,點選下一步

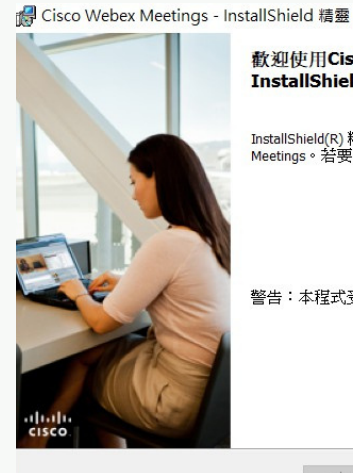

歡迎使用Cisco Webex Meetings InstallShield 精靈

InstallShield(R) 精靈將在您的電腦上安裝Cisco Webex Meetings。若要繼續,請按「下一步」。 ×

取消

警告:本程式受版權法和國際條約的保護。

<上一步(B) 下一步(N) >

#### 6) 點選安裝

| 🕼 Cisco Webex Meetings - InstallShie | ld 精靈    |          | ×      |
|--------------------------------------|----------|----------|--------|
| 準備安裝程式                               |          |          |        |
| 精靈準備開始安裝。                            |          |          | cisco  |
| 按一下「安裝」開始安裝過程。                       |          |          |        |
| 如果您想要複查或變更任何安裝設定<br>精靈。              | 2,請按一下「上 | 一步」。按一下「 | 「取消」結束 |
|                                      |          |          |        |
|                                      |          |          |        |
|                                      |          |          |        |
|                                      |          |          |        |
|                                      |          |          |        |
|                                      |          |          |        |
| InstallShield                        |          |          |        |
|                                      | <上一步(B)  | 安裝(I)    | 取消     |

#### 5) 接受協議條款,點選下一步

|                                                                                                    |                                                                                                    | ali                                                                                                    |
|----------------------------------------------------------------------------------------------------|----------------------------------------------------------------------------------------------------|----------------------------------------------------------------------------------------------------|
| 請仔細閱讀以下授林                                                                                                    | <b>雅協議。</b>                                                                                                    | CIS                                                                                                    |
| CISCO WEBEX LLC L<br>PARTICULAR DOWN                                                                                                    | ICENSE AGREEMENT (AS APPLICABLE TO TH<br>ILOAD)                                                                                                    | E                                                                                                    |
| IMPORTANT NOTICE                                                                                                    | PLEASE READ PRIOR TO USING THIS SOFTW                                                                                                    | VARE: This                                                                                                    |
| IMPORTANT NOTICE<br>license agreement ("Lice<br>or an entity) and Cisco V<br>required to download ann<br>underlying documentation<br>containing the "I accept"<br>you agree to be bound by<br>THE TERMS OF THIS<br>CONTAINING THE "I                                     | E-PLEASE READ PRIOR TO USING THIS SOFTW<br>mse Agreement") is a legal agreement between you (ef-<br>vebex LLC ("Webex") for the use of Webex software<br>d install to use certain Webex services (such software,<br>n if made available to you, the "Software"). By clicking<br>language, by installing the Software or by otherwise us<br>y the terms of this License Agreement. IF YOU DO N<br>LICENSE AGREEMENT, CLICK ON THE BUTTO<br>DO NOT ACCEPT" LANGUAGE AND DO NOT ID<br>E COETWARE. YOU ACRED THAT NOTED INFO | VARE: This<br>ither an individua<br>you may be<br>together with th<br>g on the button<br>sing the Software<br>NOT AGREE TO<br>NN<br>NSTALL OR |
| IMPORTANT NOTICE<br>license agreement ("Lice<br>or an entity) and Cisco V<br>required to download ann<br>underlying documentation<br>containing the "I accept"<br>you agree to be bound by<br>THE TERMS OF THIS<br>CONTAINING THE "L<br>CONTAINING THE "L<br>● 我接受授權協議中的 | E-PLEASE READ PRIOR TO USING THIS SOFTW<br>ense Agreement") is a legal agreement between you (ei<br>distall to use certain Webex services (such software,<br>n if made available to you, the "Software"). By clicking<br>language, by installing the Software or by otherwise us<br>y the terms of this License Agreement. IF YOU DO N<br>LICENSE AGREEMENT, CLICK ON THE BUTTO<br>DO NOT ACCEPT" LANGUAGE AND DO NOT D<br>SOFTWARE, VOLLACEPT THAT YOUR USE O<br>(Sk\$(A)                                               | VARE: This<br>ither an individua<br>you may be<br>together with th<br>g on the button<br>sing the Software<br>NOT AGREE TO<br>DN<br>NSTALL OR |

### 7) 完成安裝

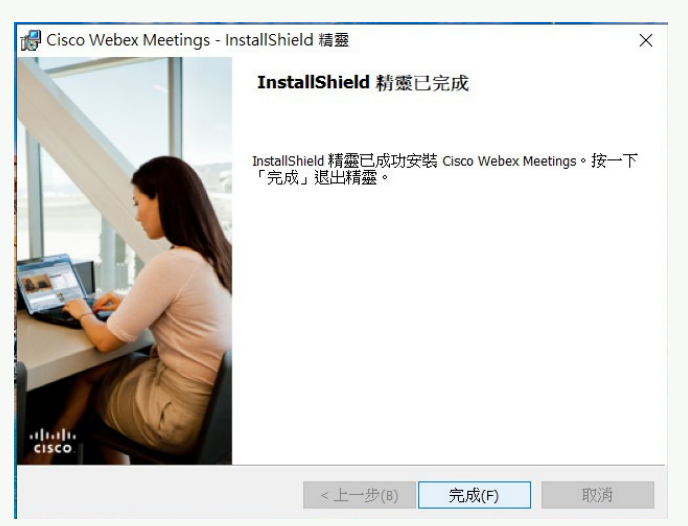

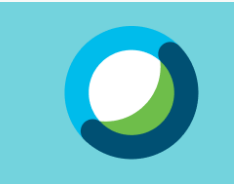

2. 註冊 Webex 帳戶

#### 1) 到 Webex 官網,點選免費註冊

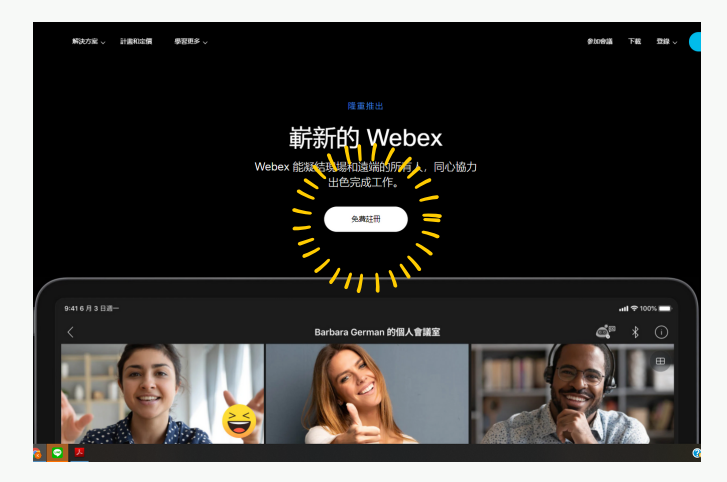

#### 點選註冊後,到信箱收信查看6位數 驗證代碼

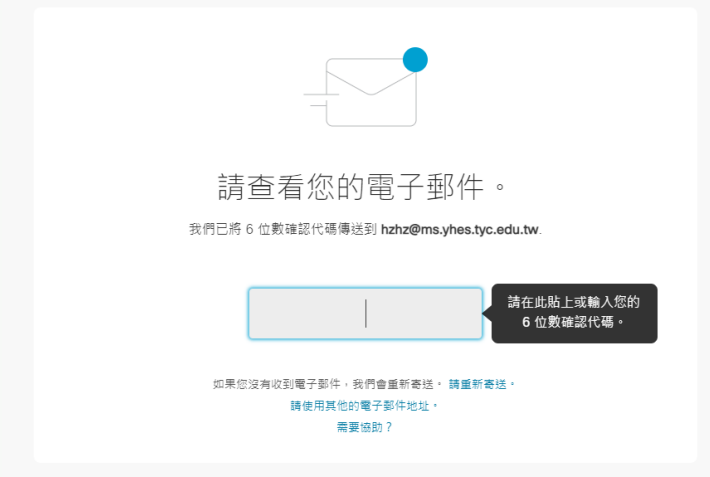

 輸入欲註冊帳戶之電子郵件帳號, 點選註冊

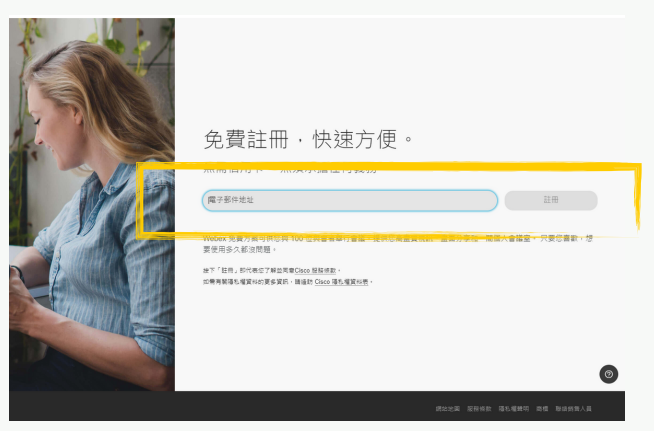

4) 驗證成功會自動跳轉到下一步,輸入名字、姓氏、並建立自己的密碼

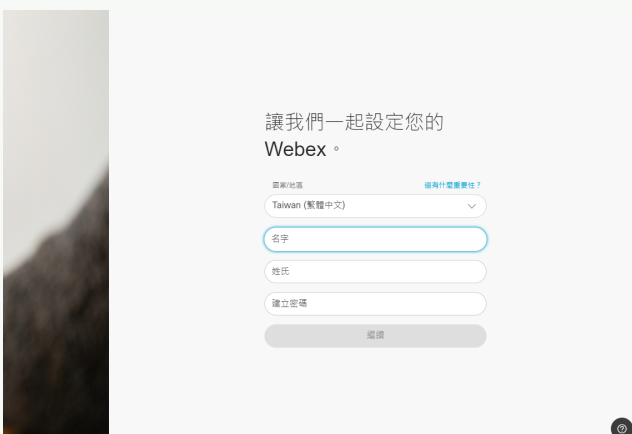

#### 5) 點選繼續後,系統會開始建立新帳戶,看到全白色網頁即表示成功建立帳戶

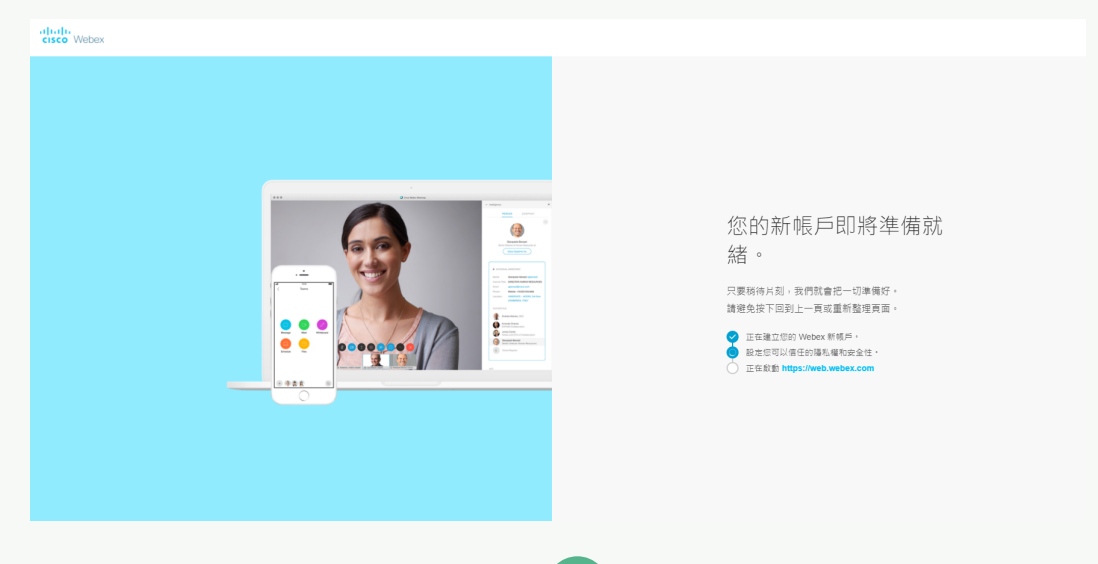

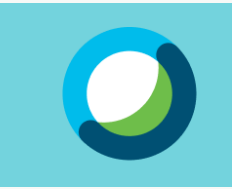

#### 1) 開啟 Webex 程式

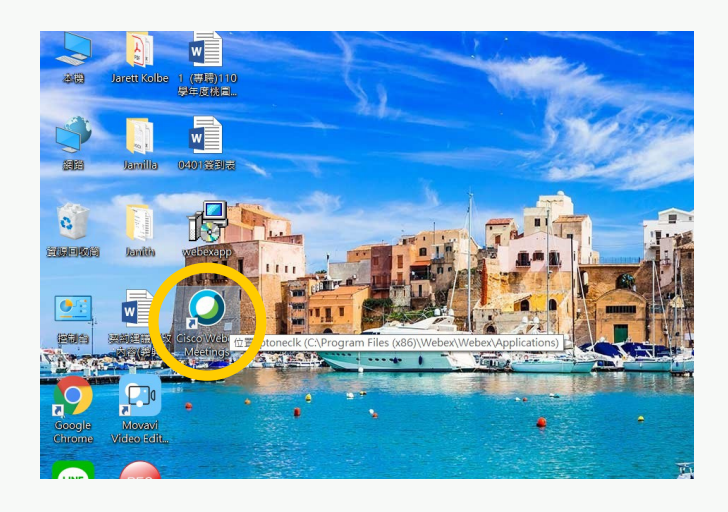

#### 2)程式開啟畫面,輸入已註冊之帳戶帳號, 點選下一步

| <ul> <li>Cisco Webex Meetings</li> </ul> |                   | ⊕ – × |
|------------------------------------------|-------------------|-------|
|                                          | $\bigcirc$        |       |
|                                          | 登入 Webex Meetings |       |
|                                          | 電子郵件地址            |       |
|                                          | 下一步               |       |
|                                          | 以訪客身份使用           |       |
|                                          |                   |       |
|                                          |                   |       |
|                                          |                   |       |
|                                          | cisco Webex       |       |
|                                          |                   |       |

#### 3) 輸入帳戶密碼,登入

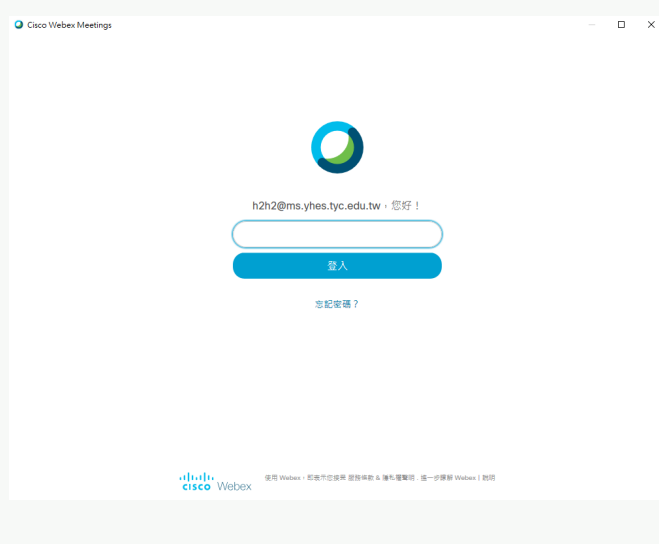

#### 4) Webex 成功登入畫面

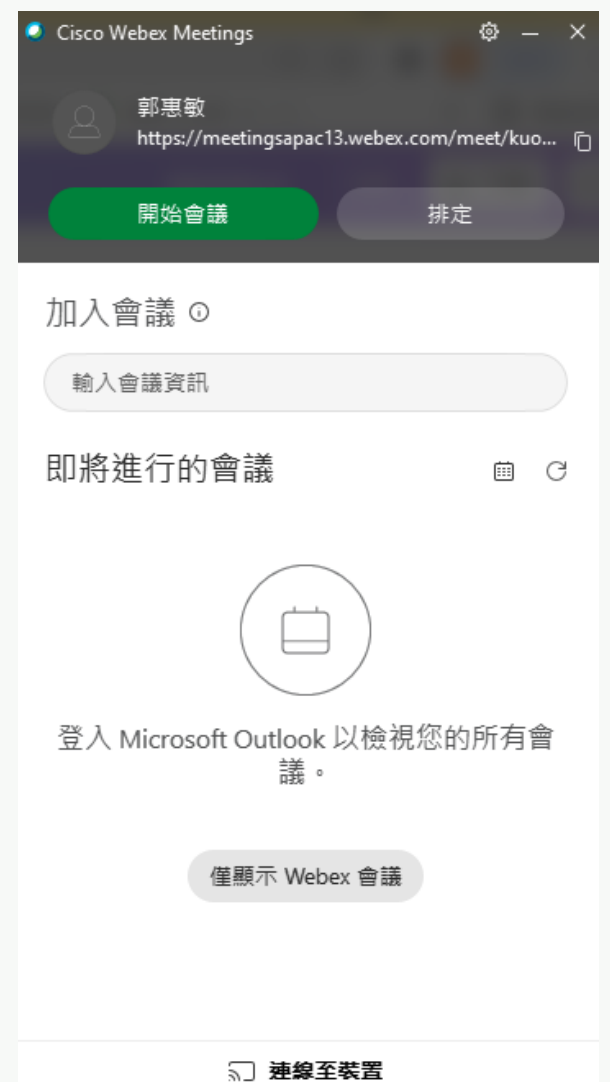

4

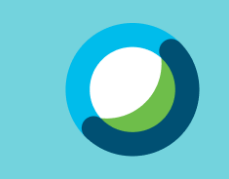

4. 依教師需求做相關設定

#### 1) 點選齒輪

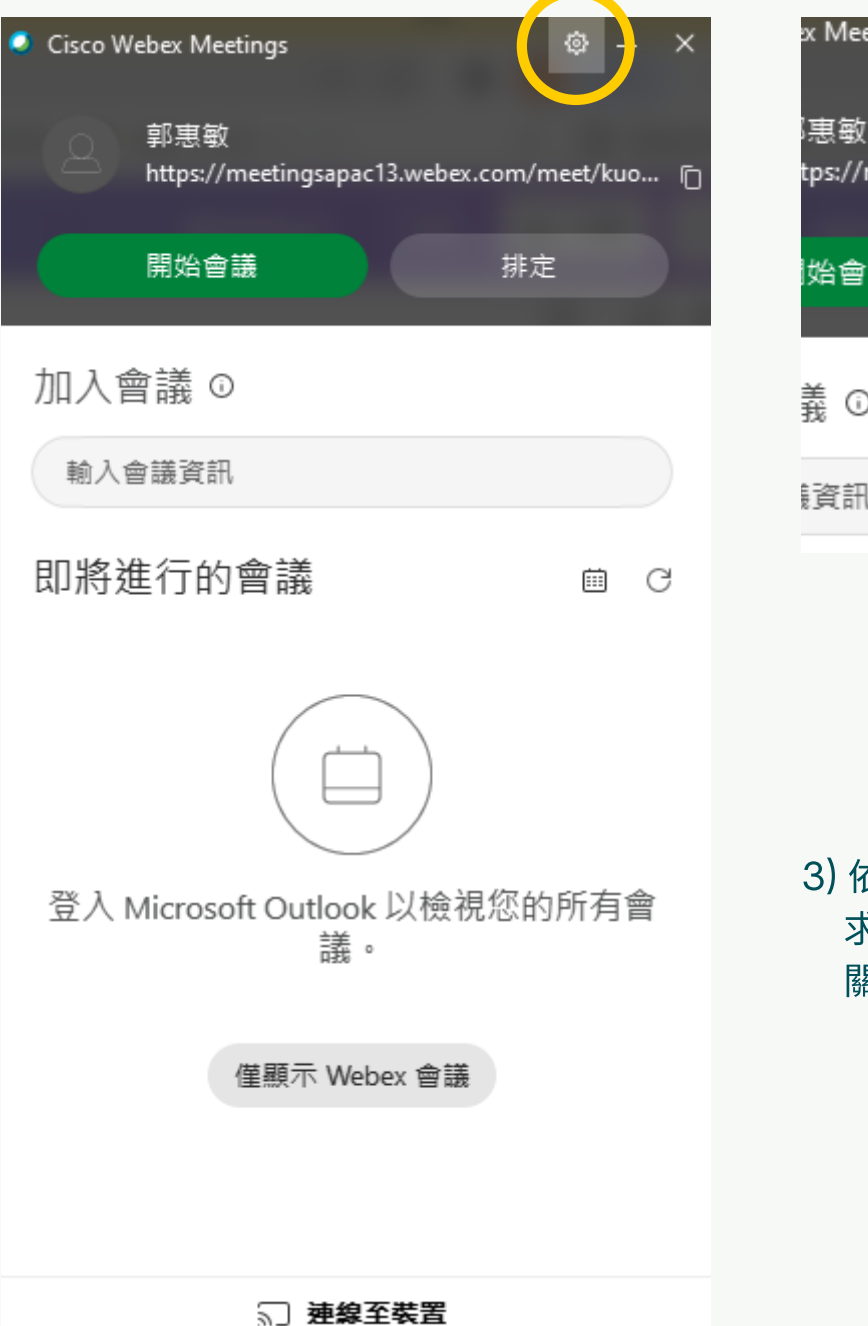

#### 2) 點選喜好設定

| x Meetings                 | @ —    | × |
|----------------------------|--------|---|
| 惠敏                         | 喜好設定   |   |
| tps://meetingsapac13.webex | 說明     | ſ |
| 一                          | 嗣於     |   |
|                            | 檢查更新   |   |
| <b>義</b> ①                 | 傳送問題報告 |   |
| 14                         | 登出     |   |
| 讀訊                         | 退出     |   |

◯ 喜好設定

|              | ÷ | 一般      |
|--------------|---|---------|
|              | 8 | 帳戶      |
| 依教師需<br>求進行相 | â | 我的個人會議室 |
| 關設定          | 0 | 會議加入選項  |
|              | b | 電話號碼    |
|              | Ē | 行事曆     |
|              | ۵ | 通知      |
|              | ٣ | 視訊系統    |

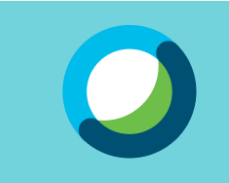

#### 1) 點選「開始會議」即可發起會議室

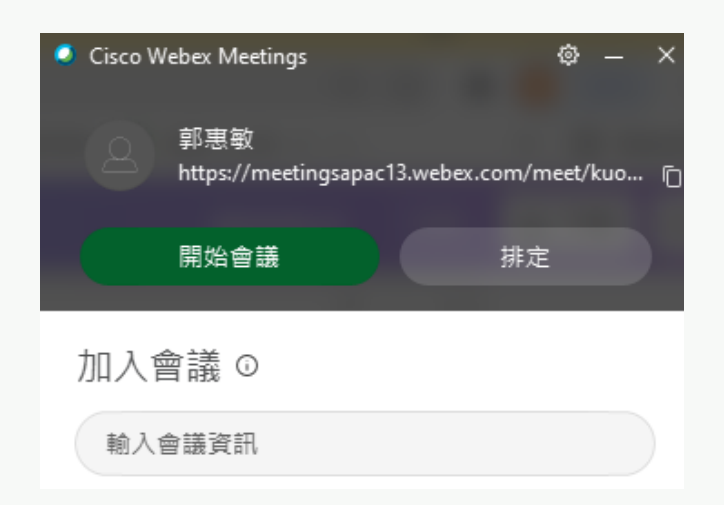

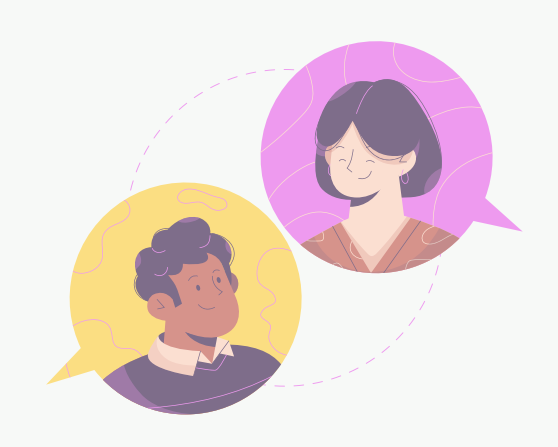

#### 2) 相關功能說明

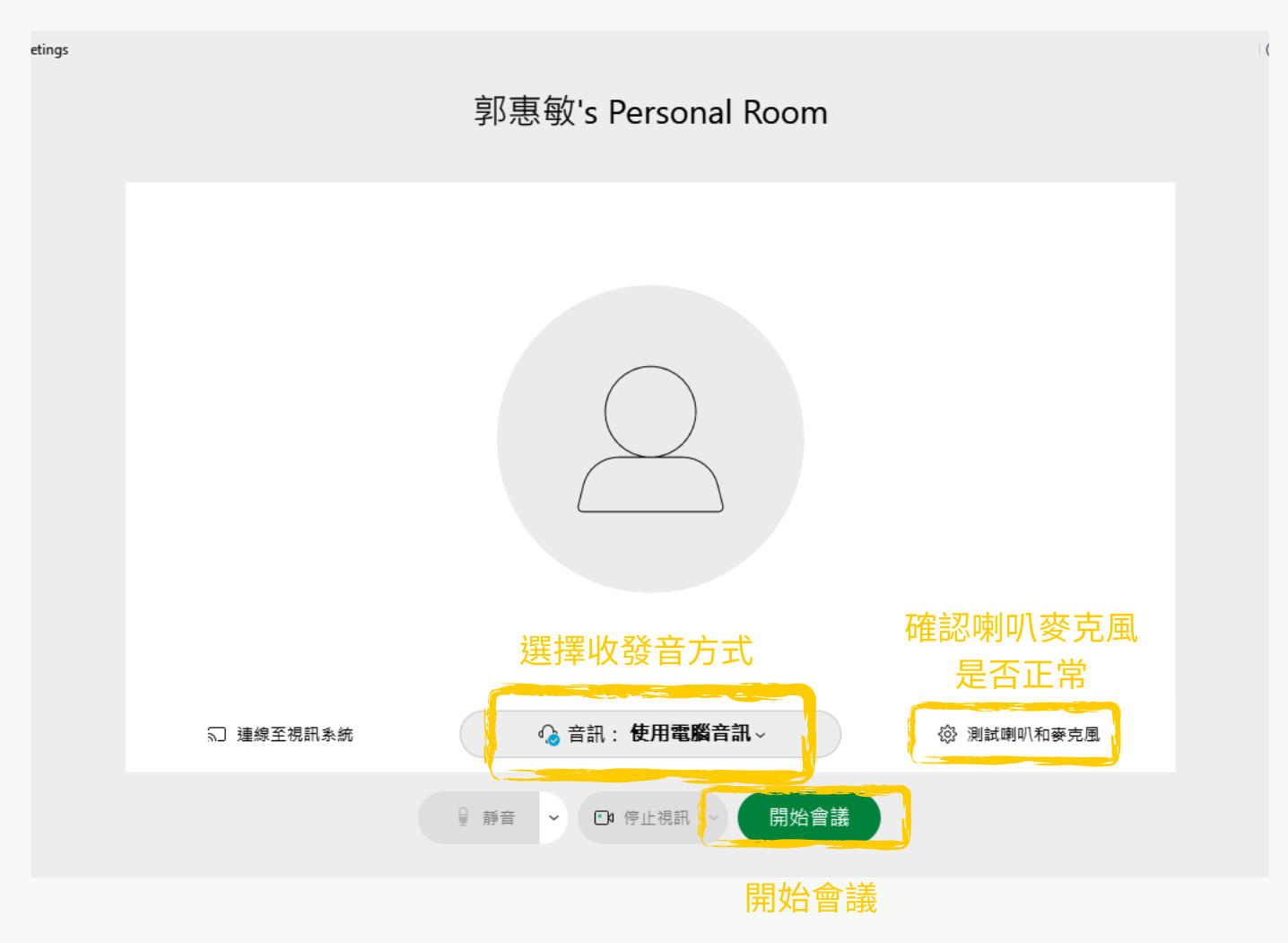

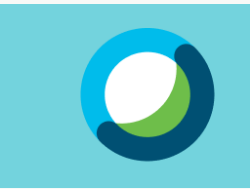

5. Webex 相關功能說明

#### 1) 開始會議後,可依需求調整設定,建議關閉之設定: 「參加者」 > 關閉 「允許出席者將其自己取消靜音」 > 關閉 「任何人都可以進行共用」

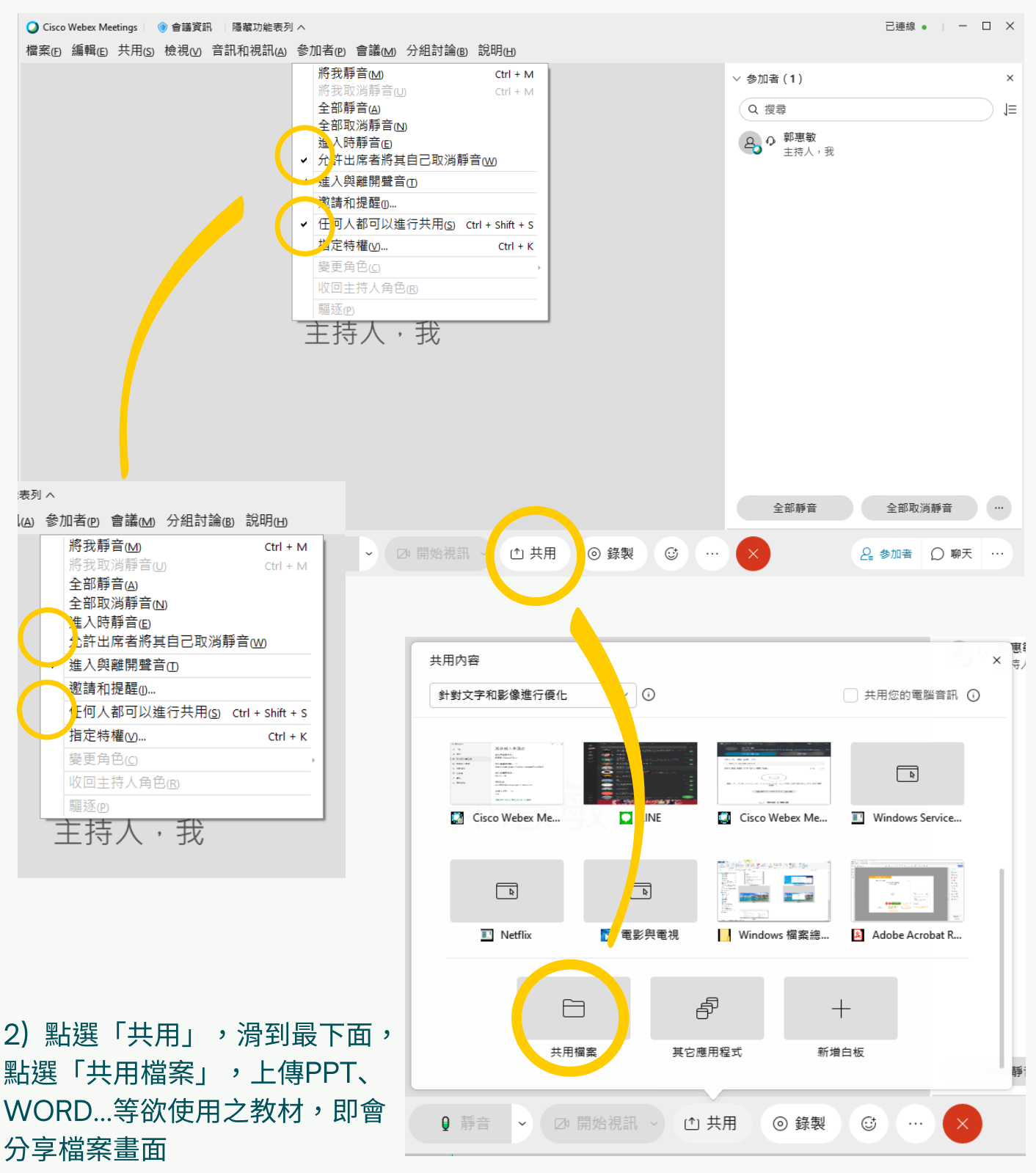

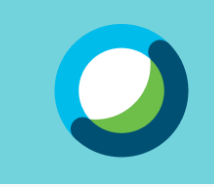

#### 5. Webex 相關功能說明

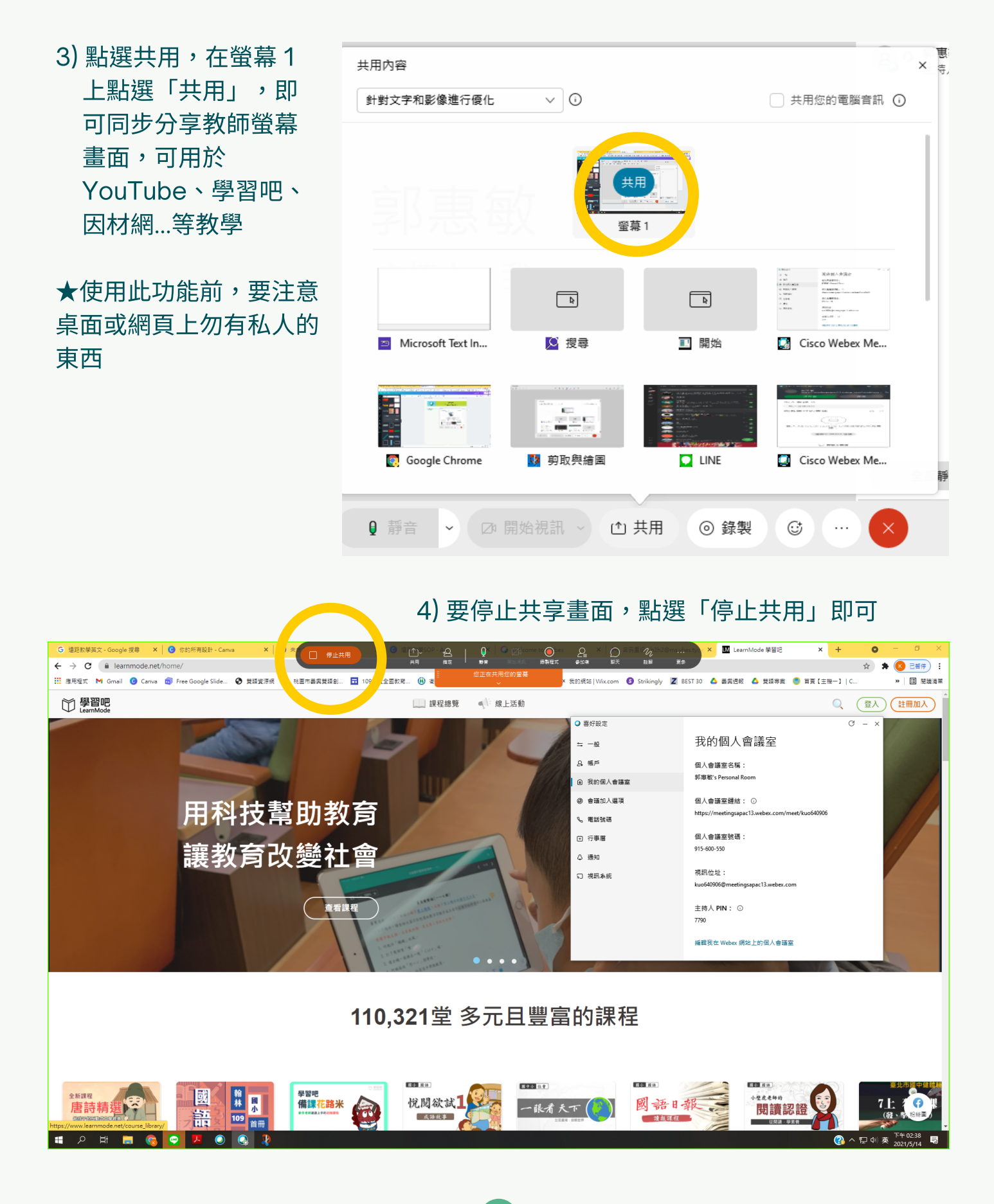

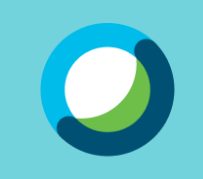

#### 6. 將會議網址及會議編號分享給欲參與會議之學生

1) 至 喜好設定 > 我的個 人會議室 即有個人會 議室鏈結及個人會議 室號碼,於線上課程 前透過班群或Email分 享給學生,學生輸入 鏈結及號碼即可加入 會議

◎ 我

| ♀ 喜好設定          |                                                 | G | - | × |
|-----------------|-------------------------------------------------|---|---|---|
| ⇔ 一般            | 我的個人會議室                                         |   |   |   |
| <u>&amp;</u> 帳戶 | 個人會議室名稱:                                        |   |   |   |
| 我的個人會議室         | 郭惠敏's Personal Room                             |   |   |   |
| @ 會議加入選項        | 個人會議室鏈結: ①                                      |   |   |   |
| ℅ 電話號碼          | https://meetingsapac13.webex.com/meet/kuo640906 |   |   |   |
| 行事層             | 個人會議室號碼:                                        |   |   |   |
| ♀ 通知            | 915-600-550                                     |   |   |   |
| ╗ 視訊系統          | 視訊位址:<br>kuo640906@meetingsapac13.webex.com     |   |   |   |
|                 | 主持人 PIN: ①<br>7790                              |   |   |   |

編輯我在 Webex 網站上的個人會議室

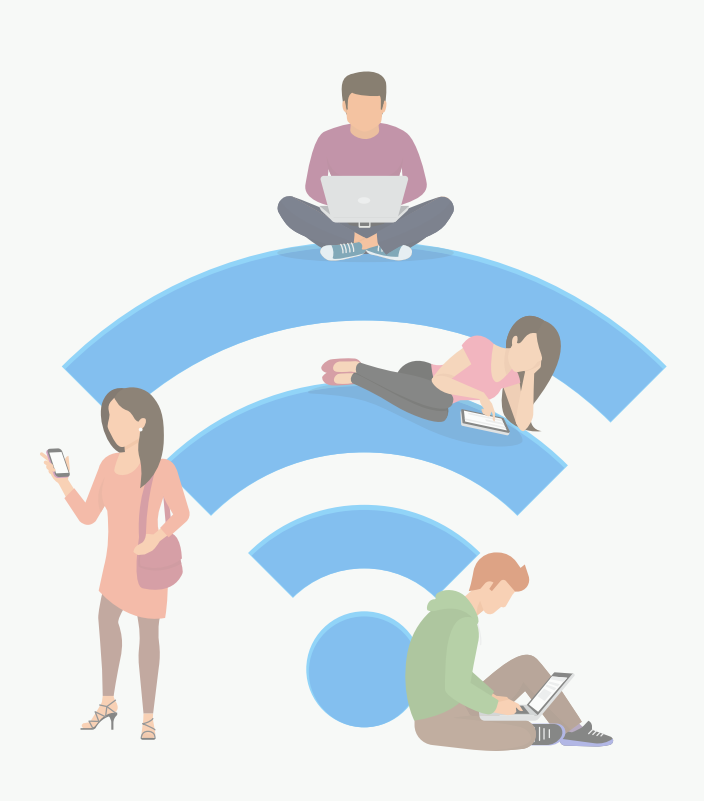

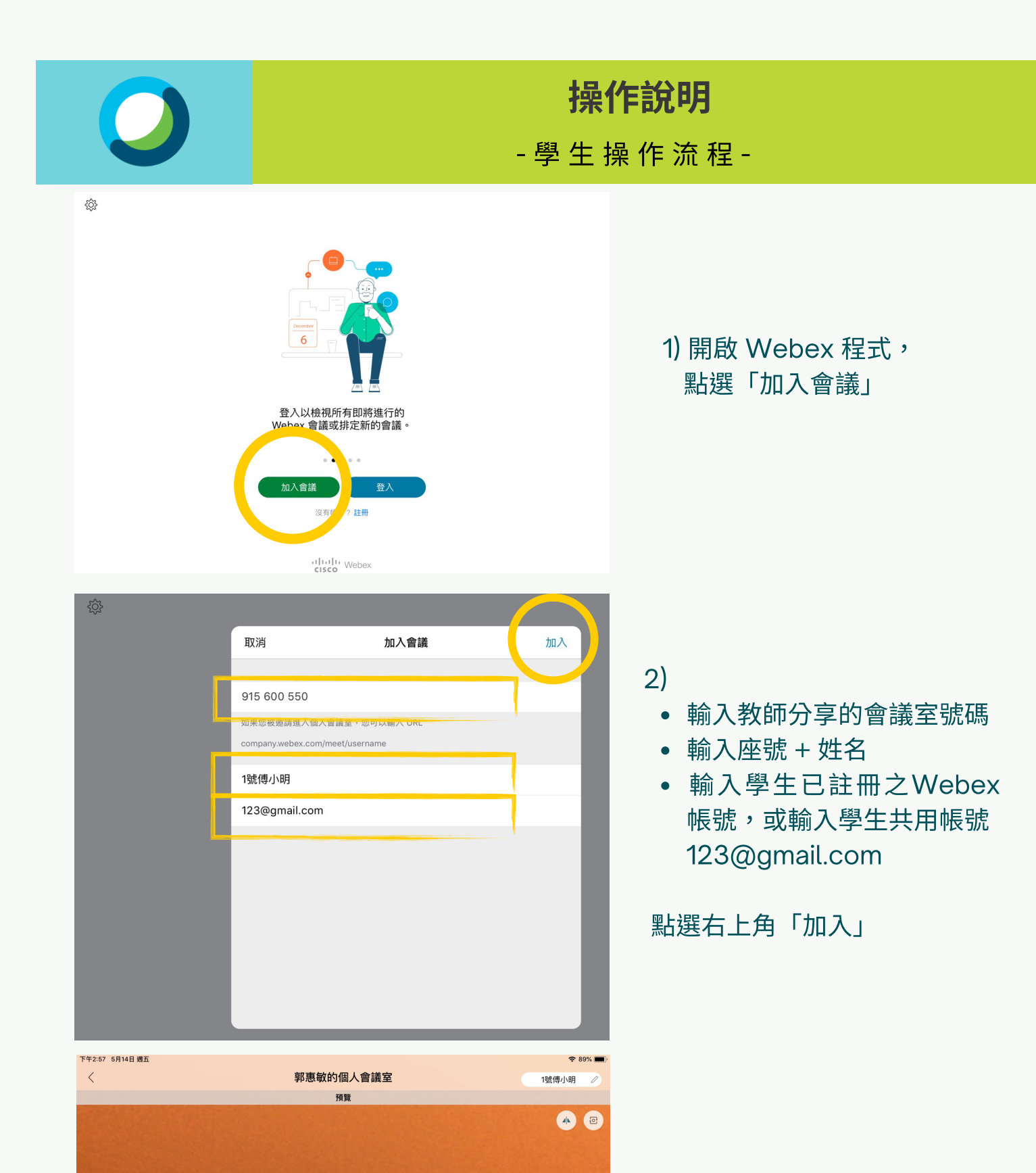

(10)

🕤 使用視訊系統

🕱 使用網際網路收發音訊 🝷

⊡1 停止視訊

靜音

3) 再點選「加入」,即可 加入會議